## 遠端讀者認證系統(RUA): 讀者端設定說明 for Firefox

馬偕紀念醫院圖書館 分機:北 3253, 淡 2509, 竹 2253, 東 219 (2010-6-24 更新)

- 1. 開啟Firefox瀏覽器,點選「工具 (Tool)」的「選項 (Options)」
- 2. 點選「進階(Advanced)」
- 3. 選擇「網路 (Network)」標籤頁, 再點選「設定 (Settings)」

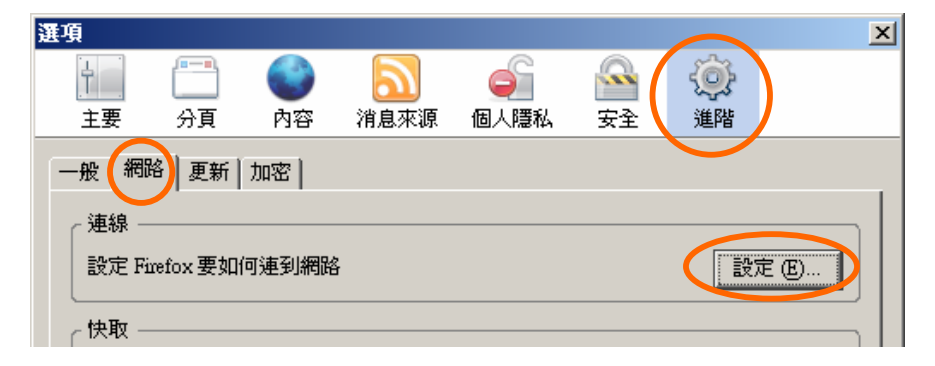

|   | 工具 (T)                    | 説明 (H)          |        |
|---|---------------------------|-----------------|--------|
|   | 網路搜尋③                     |                 | Ctrl+K |
|   | 下載管理員 ①<br>附加元件 (A)       |                 | Ctrl+J |
|   | 錯誤主:<br>頁面資               | 控台 (C)<br>訊 (I) |        |
|   | 諸除隱私資料 (P) Ctrl+Shift+Del |                 |        |
| 9 | 選項 (C                     | )               |        |

- 4. 選擇「手動設定Proxy (Manaual proxy configuration)」
- 5. 輸入HTTP Proxy: <u>libauth.mmh.org.tw</u> Port: <u>8080</u>
- 6. 「直接連線」欄位內建議不要填寫任何資訊

| 連線設定                                                                                                    |  |  |  |  |  |  |  |  |
|----------------------------------------------------------------------------------------------------|--|--|--|--|--|--|--|--|
| ○設定存取網路的代理伺服器 (Proxy)     →     →     →     →     →     →     →     →     →     →     →     →     →     →     →     →     →     →     →     →     →     →     →     →     →     →     →     →     →     →     →     →     →     →     →     →     →     →     →     →     →     →     →     →     →     →     →     →     →     →     →     →     →     →     →     →     →     →     →     →     →     →     →     →     →     →     →     →     →     →     →     →     →     →     →     →     →     →     →     →     →     →     →     →     →     →     →     →     →     →     →     →     →     →     →     →     →     →     →     →     →     →     →     →     →     →     →     →     →     →     →     →     →     →     →     →     →     →     →     →     →     →     →     →     →     →     →     →     →     →     →     →     →     →     →     →     →     →     →     →     →     →     →     →     →     →     →     →     →     →     →     →     →     →     →     →     →     →     →     →     →     →     →     →     →     →     →     →     →     →     →     →     →     →     →     →     →     →     →     →     →     →     →     →     →     →     →     →     →     →     →     →     →     →     →     →     →     →     →     →     →     →     →     →     →     →     →     →     →     →     →     →     →     →     →     →     →     →     →     →     →     →     →     →     →     →     →     →     →     →     →     →     →     →     →     →     →     →     →     →     →     →     →     →     →     →     →     →     →     →     →     →     →     →     →     →     →     →     →     →     →     →     →     →     →     →     →     →     →     →     →     →     →     →     →     →     →     →     →     →     →     →     →     →     →     →     →     →     →     →     →     →     →     →     →     →     →     →     →     →     →     →     →     →     →     →     →     →     →     →     →     →     →     →     →     →     →     →     →     →     →     →     →     →     →     →     →     →     →     →     →     →     →     →     → |  |  |  |  |  |  |  |  |
| ○ 直接連線到網際網路 ①                                                                                                    |  |  |  |  |  |  |  |  |
| ○ 自動偵測此網路的 Proxy 設定 (₩)                                                                                                    |  |  |  |  |  |  |  |  |
| ● 手動設定 Proxy (M):                                                                                                    |  |  |  |  |  |  |  |  |
| HTTP Proxy: libauth.mmh.org.tw Port: 8080                                                                                                    |  |  |  |  |  |  |  |  |
| □ 所有通訊協定都使用此 Proxy 代理伺服器                                                                                                    |  |  |  |  |  |  |  |  |
| SSL Proxy: Port: 0                                                                                                    |  |  |  |  |  |  |  |  |
| ETP Proxy: Port: 0                                                                                                    |  |  |  |  |  |  |  |  |
| Gopher Proxy: Port: 0                                                                                                    |  |  |  |  |  |  |  |  |
| SOCKS 主機: Port: 0                                                                                                    |  |  |  |  |  |  |  |  |
| O SOCKS v4 ⊙ SOCKS v5                                                                                                    |  |  |  |  |  |  |  |  |
| 直接連線 创: 建議清空                                                                                                    |  |  |  |  |  |  |  |  |
| 範例: .mozilla.org, .net.tw, 192.168.1.0/24                                                                                                    |  |  |  |  |  |  |  |  |
| ○ Proxy 自動設定網址 (URL):(若造成無法連線請改用手動設定) (A)                                                                                                    |  |  |  |  |  |  |  |  |
| 重新載入 医                                                                                                    |  |  |  |  |  |  |  |  |
| 確定取消 說明                                                                                                    |  |  |  |  |  |  |  |  |

- 7. 設定完成後·使用Firefox瀏覽器的「重新整理」功能或另開新網頁·都會立即彈跳出下圖認證視窗(表示以上步 驟設定正確)·此時請輸入帳號(員工代號·若含字母一律為小寫)與密碼(申請時自取)·若使用的電腦為個人專 用·可勾選「將這個密碼存到您的密碼清單」·按「確定」。
- 8. 您現在開始已如同在院內網域環境 · 使用圖書館提供之電子資源 (除UpToDate、極少數限定院區期刊無法使用)。當您結束本次使用後,請務必取消 O手動設定Proxy 之圈選(即回復預設,通常是「直接連線到網際網路」), 以避免佔用查詢資源之頻寬,影響自己與整體上網速度。若下次須再使用圖書館資源時,只須再點選 ⊙手動設定Proxy 即可。

|             | 輸入網路密碼 ?                                                                                           | ٢                                           |
|-------------|----------------------------------------------------------------------------------------------------|---------------------------------------------|
| <b>派息</b> 公 | <ul> <li>▶ 請輸入您的使用者名稱與密碼。</li> <li>▶ 防火牆: libauth.mmh.org.tw</li> <li>範圍 馬偕紀念醫院讀者遠端認證系統</li> </ul> | 14 Wed * 更新日期: 2006/6/6 Tue<br><b>青 源 表</b> |
|             | 使用者名稱(U)     員工代號(若字母一律為小寫)       密碼(P)     自取之密碼                                                  |                                             |
|             | ▲ 新這個密碼存到想的密碼清單③<br>▲                                                                              | 到馬相醫院首百                                     |

9. 如設定完成後出現下圖,代表步驟1-3之設定有誤,請再確認以上步驟或洽詢本館協助。

| +1-W + - OII 2 DINS INDES OWS 3 MIL &                                                                                                    | ing 1/20149 180 1104 g hashing a galaxing a second detailing and detailing and detailing a hashind a 2010 وهذ                                                                                                    |             | Carl and and a |
|----------------------------------------------------------------------------------------------------|----------------------------------------------------------------------------------------------------|-------------|----------------|
| V I D Welcome to Ovid                                                                                                    | MEDLINE                                                                                                    | 8           |                |
| To start a service with Orid<br>• Entry your user ID and parsword below<br>• Choose a user model (Bance or Advanced)<br>• Click the "That Ovid" button since<br>ID Parsword Internet<br>Mede: C Banc<br>* Advanced<br>Cappengir (c) 2000-2004 One Technologies Arc.<br>Version: 199220, SourceID 199982313 | 議論入党的場談和密碼。與按下"登入"任・<br>使 按:<br>予約期件:完全時<br>Alt型作:完全時<br>Fidewall Interest Kapture<br>Fidewall Interest Kapture<br>Fidewall Interest Kapture<br>Fidewall Interest Kapture<br>Fidewall Interest Kapture<br>Fidewall Interest Kapture<br>Fidewall Interest Kapture | N 21 B 21 C |                |
|                                                                                                    | 1                                                                                                    |             |                |